- Podesiti A4 format dokumenta i sve margine na 1.4 cm. U dokument ubaciti sliku po izboru a zatim i screenshot sajta chess.com. Podesiti obje slike da se mogu slobodno pomjerati. U dokument ubaciti i crtež smajlija. Grupisati ove tri slike zajedno.
- 2. Sa sajta <u>www.wikipedia.org</u> kopirati jedan pasus teksta po izboru i podesiti ga u font Times New Roman, veličina 19, većeg razmaka između slova i podvučen isprekidanom linijom. Tekst podesiti tako da ima justified poravnavanje sa 1.8 razmakom između redova. Svi redovi osim prvog treba da budu uvučeni. Podesiti plavu boju fonta.
- Dokument treba da ima 4 stranice. Sve stranice je u futeru potrebno numerisati rimskim brojevima počevši od broja 5. U hederu prve i treće stranice treba da stoji centralno poravnat naslov VJEŽBA, a u hederu druge i četvrte stranice crtež sunca.